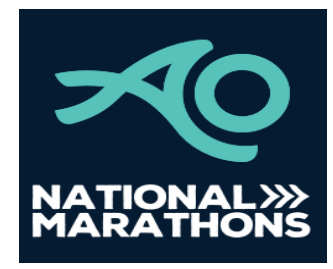

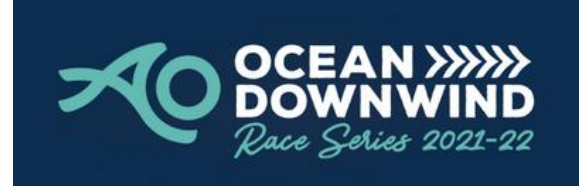

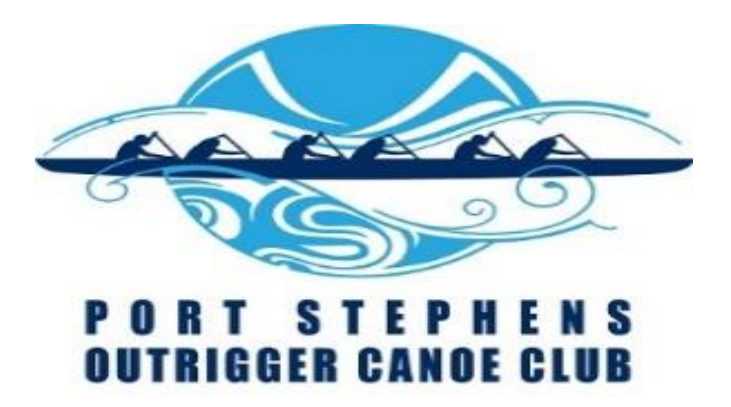

# SafeTrx Instructions

## 2022 AO National Outrigging Titles

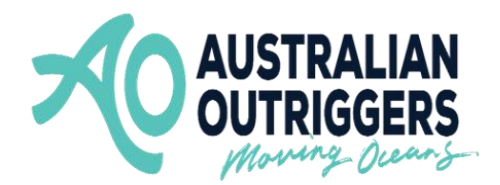

These instructions are divided in 2 separate parts to assist in adding the correct details into your SafeTrx App for the 2022 AO National Outrigging Titles.

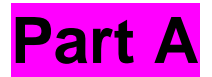

Instructions on adding your canoe details in the 'Add Vessel/Craft' section of your profile.

Section 1 - Surname and canoe number for the OC1/2/V1/Ski races

Example - Byrnes 470

**Section 2** – Club name and Division for the OC6 races

Example - Port Stephens SMM (Senior Master Men)

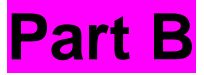

Section 1 - How to Install - Group Activity Code

Section 2 - How to Call for Help on SafeTrx App

Section 3 - How to stop SafeTrx Tracking

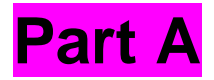

**Section 1** - Surname and canoe number for the OC1/2/V1/Ski races

All your paddlers must have their Surname and Canoe Number as the name of your vessel/craft.

Example - Byrnes 470

#### **Section 2** – Club name and Division for the OC6 races

All crews must have their club's name and their division as the name of your vessel/craft.

Example - Port Stephens SMM (Senior Master Men)

The divisions will be abbreviated as follows -

| Division      | Mixed | Women | Men |
|---------------|-------|-------|-----|
| Open          | OMX   | WO    | OM  |
| Master        | MMX   | MW    | MM  |
| Senior Master | SMMX  | SMW   | SMM |
| Golden Master | GMMX  | GMW   | GMM |
| Platinum      | PMX   | PW    | PM  |
| U16           | 16MX  | 16W   | 16M |
| U19           | 19MX  | 19W   | 19M |
| Novice        | NMX   | NW    | NM  |
| Para          | PMX   | PW    | PM  |
| Unlimited     | UMX   | UW    | UM  |

**NOTE –** For 2 or more crews in the same Division, install your steerer's name – **Noosa SMW - Kenny** 

**NOTE –** For crews going down a division, install – **Outrigger Australia SMM - Golden**  **NOTE –** Please download the SafeTrx App to your mobile device and register your personal details before this Friday 27 May.

**NOTE** – Do **NOT** attempt to install a photo of your canoe.

**NOTE -** Please bring a waterproof bag for your mobile device and ensure it is always secure in the canoe and accessible to the steerer.

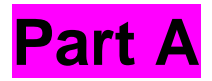

Instructions on adding your canoe details in the 'Add Vessel/Craft' section of your profile.

## Step 1 - Open up SafeTrx App on your phone

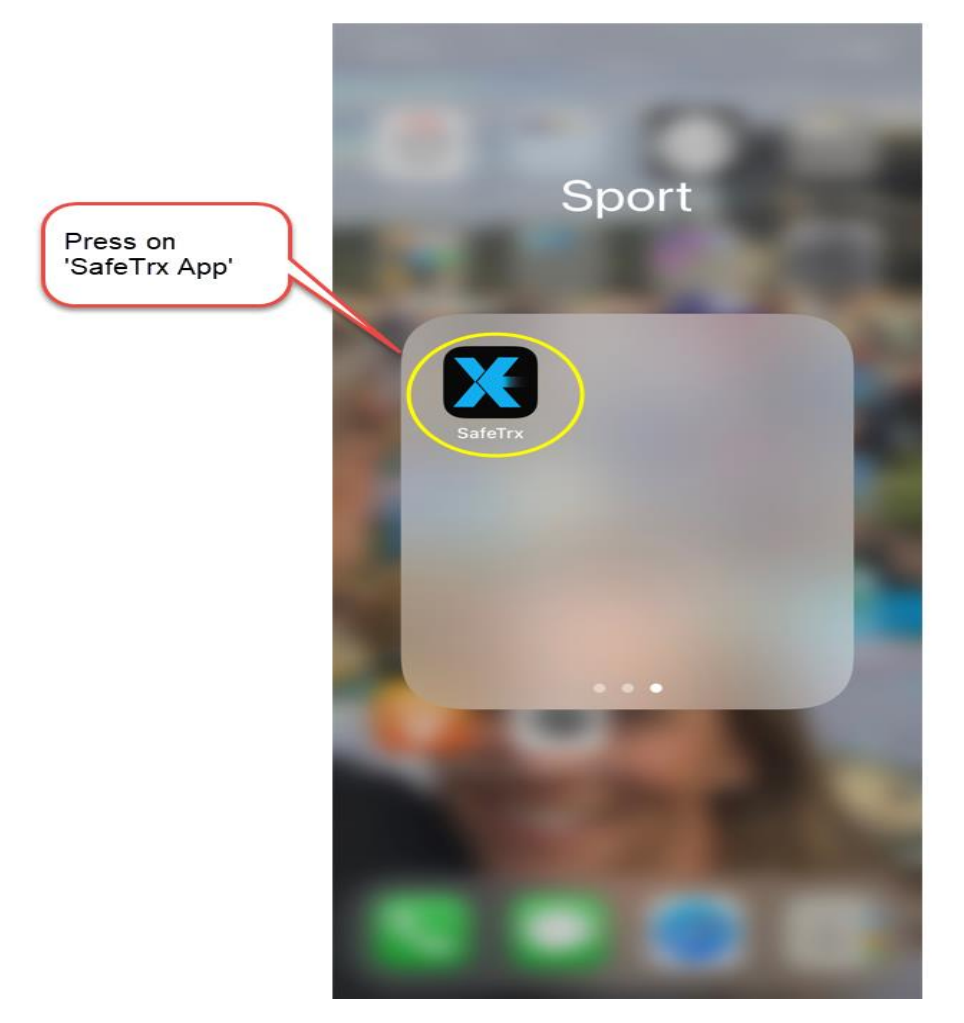

## Step 2 - Press on the 3 bars on top right of screen

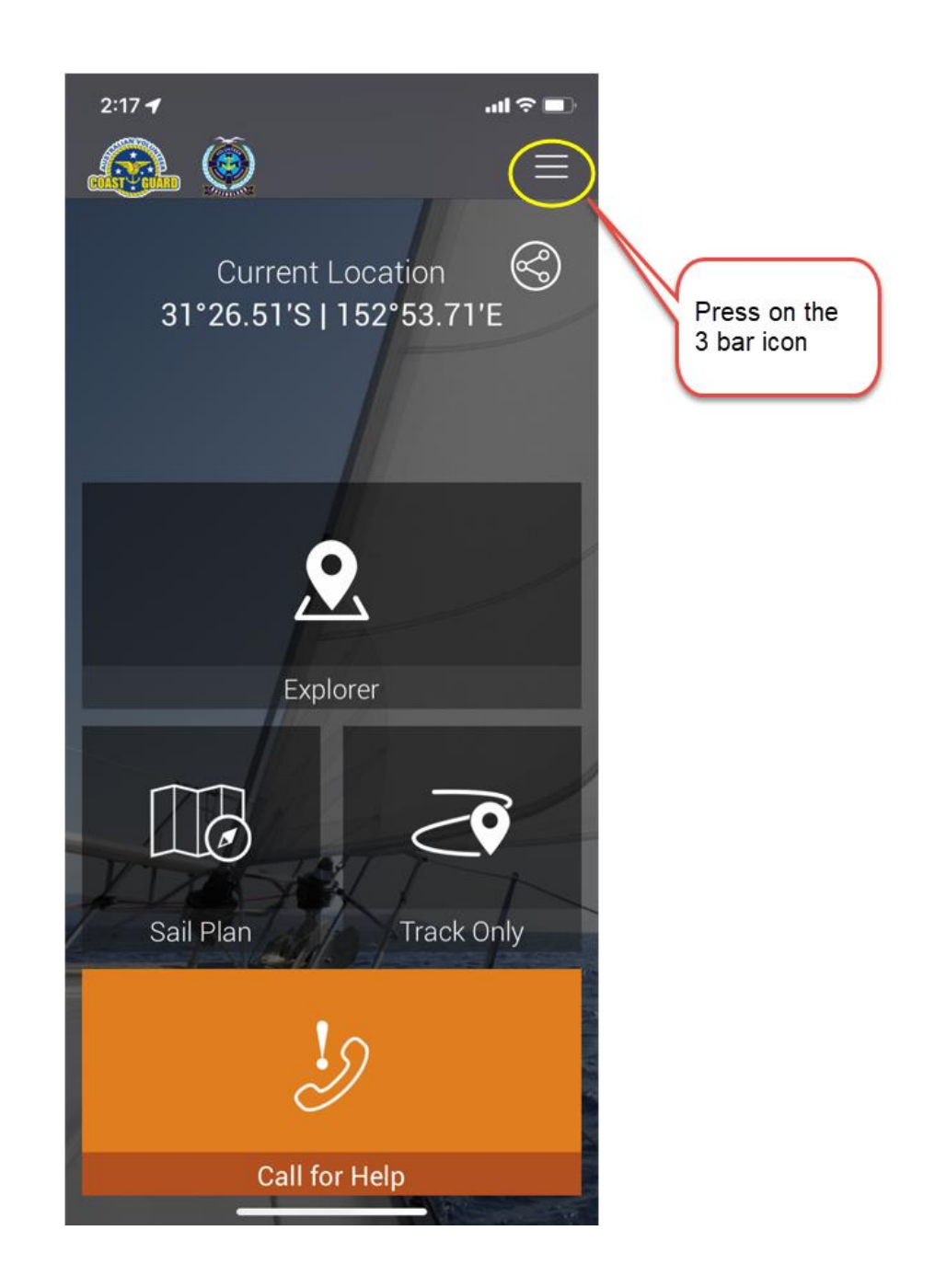

## Step 3 - Press on 'My Profile'

|                          | 4:39 🕇   | al 🕆 🗈             |
|--------------------------|----------|--------------------|
| Press on<br>'My Profile' |          | ≡ ?                |
|                          |          | යි Home            |
|                          | 31°2     | A My Profile       |
|                          |          | り Emergency Call   |
|                          |          | ☐ Track Only       |
|                          |          | 🕾 Group Activity   |
|                          |          | 🗔 Sail Plan        |
|                          |          | 👤 Explorer         |
|                          |          | 🖄 Local Weather    |
|                          |          |                    |
|                          |          | Safety Information |
|                          | Sail Pl. | 🕫 Message Centre   |
|                          |          | 🗩 Donate           |
|                          |          | (i) App Help       |
|                          |          | ⊡ Log out          |
|                          |          |                    |

## Step 4 – Press on 'Vessel/Crafts'

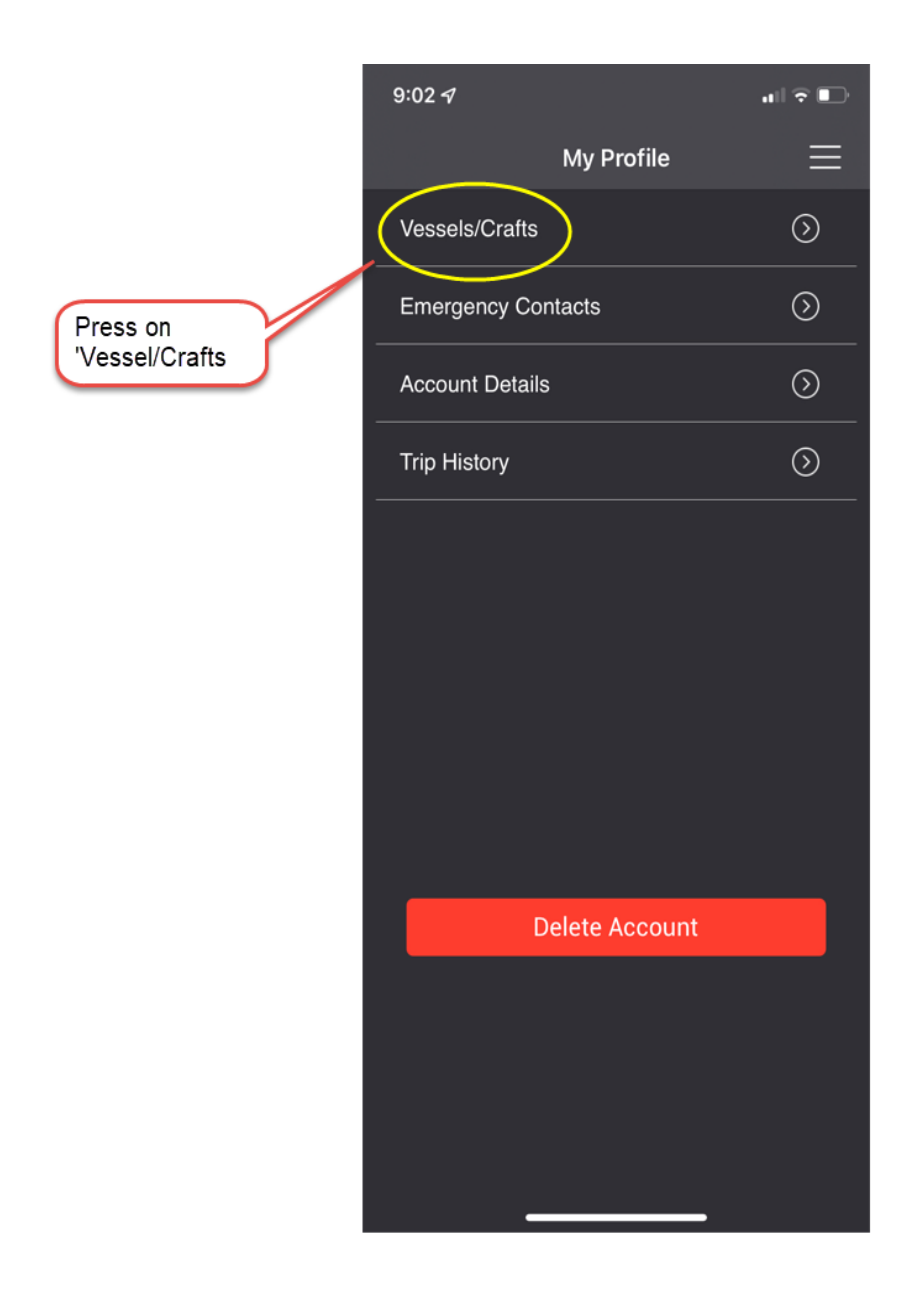

## Step 5 - Press on 'Add New Vessel/Crafts'

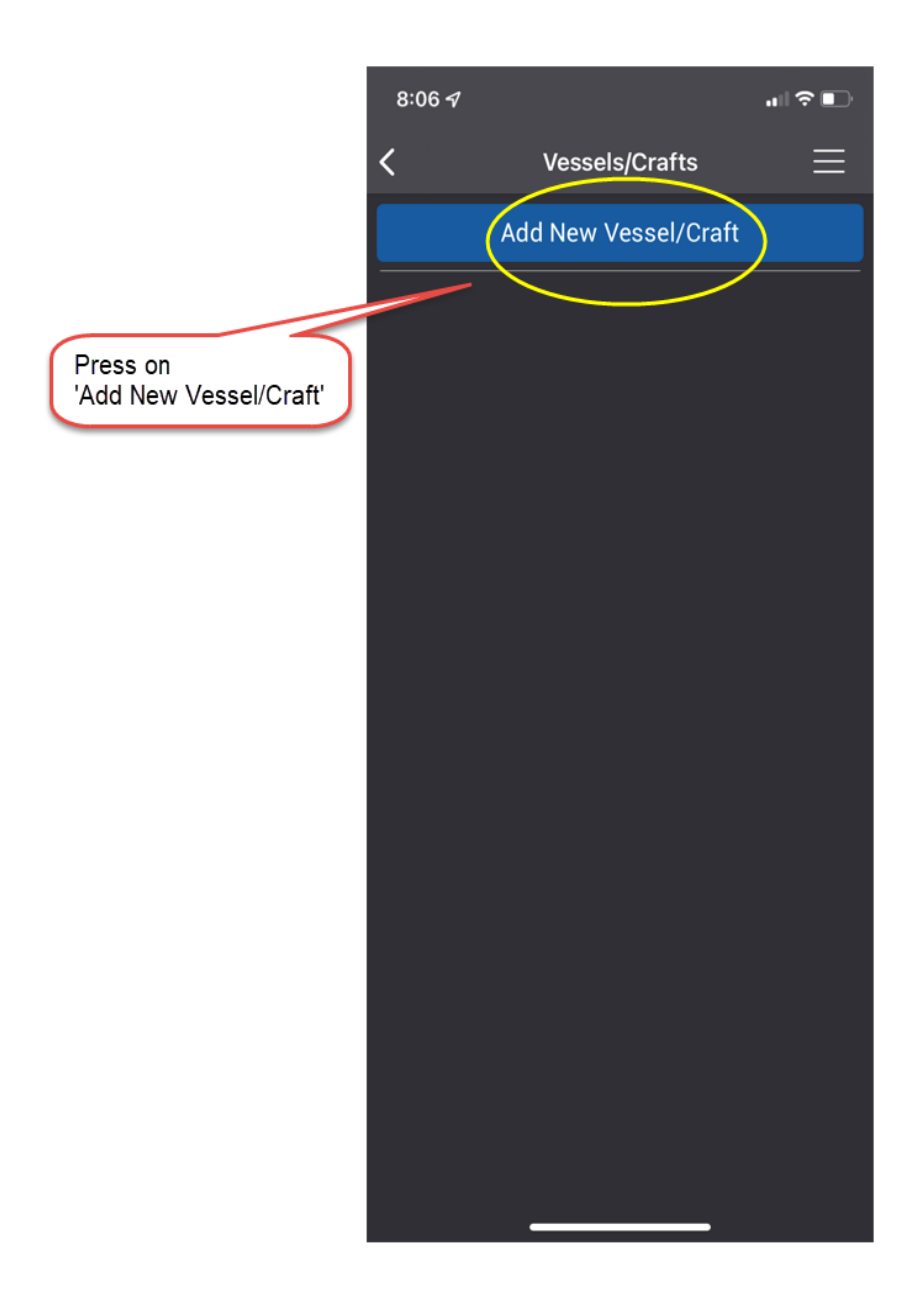

## Section 1

## Surname and Canoe Number for OC1 / OC2 / V1 / Ski Races ONLY

#### Step 6 – Add your details (Note – Do NOT install a photo)

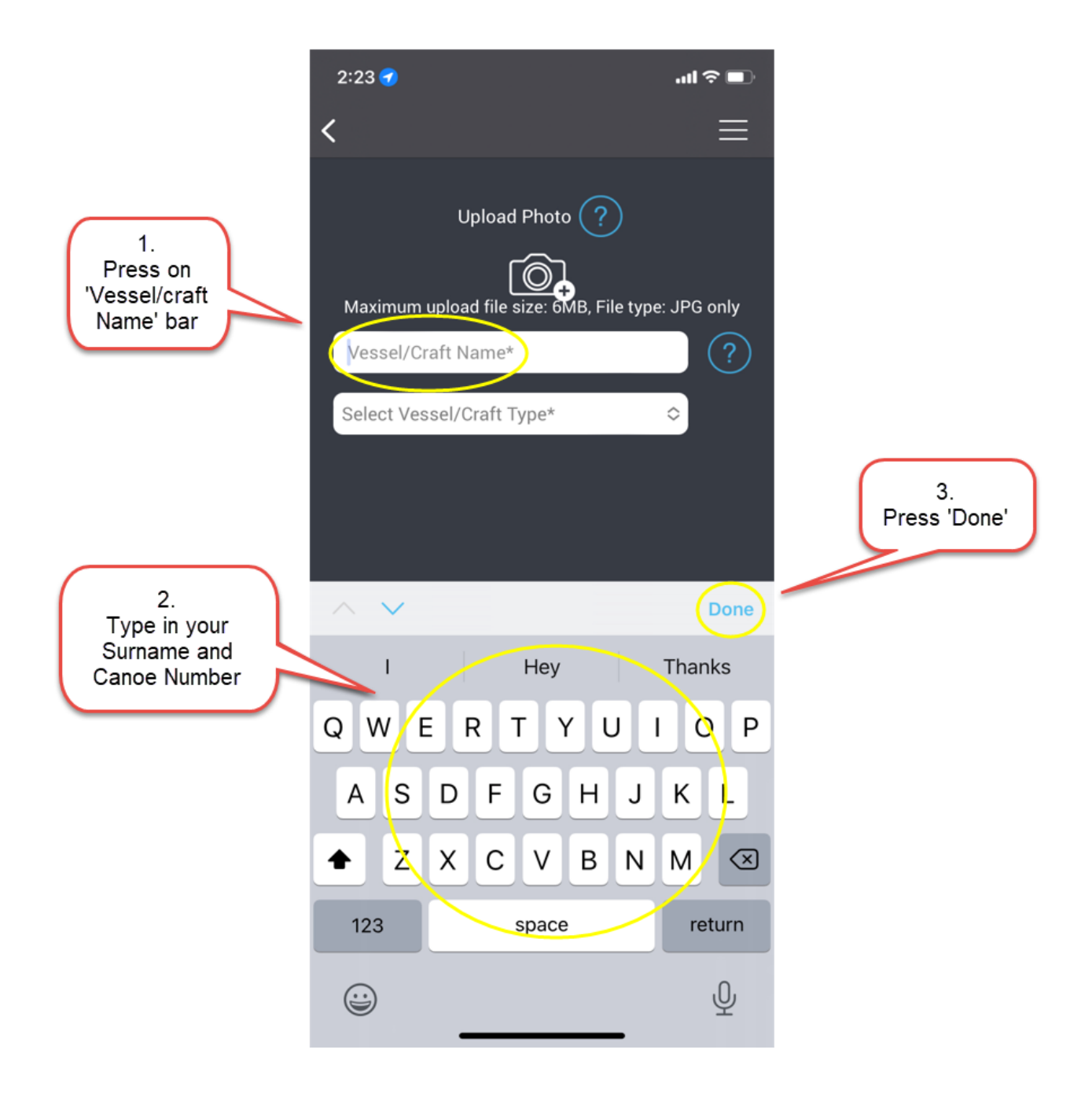

#### Step 7 – Select craft Type

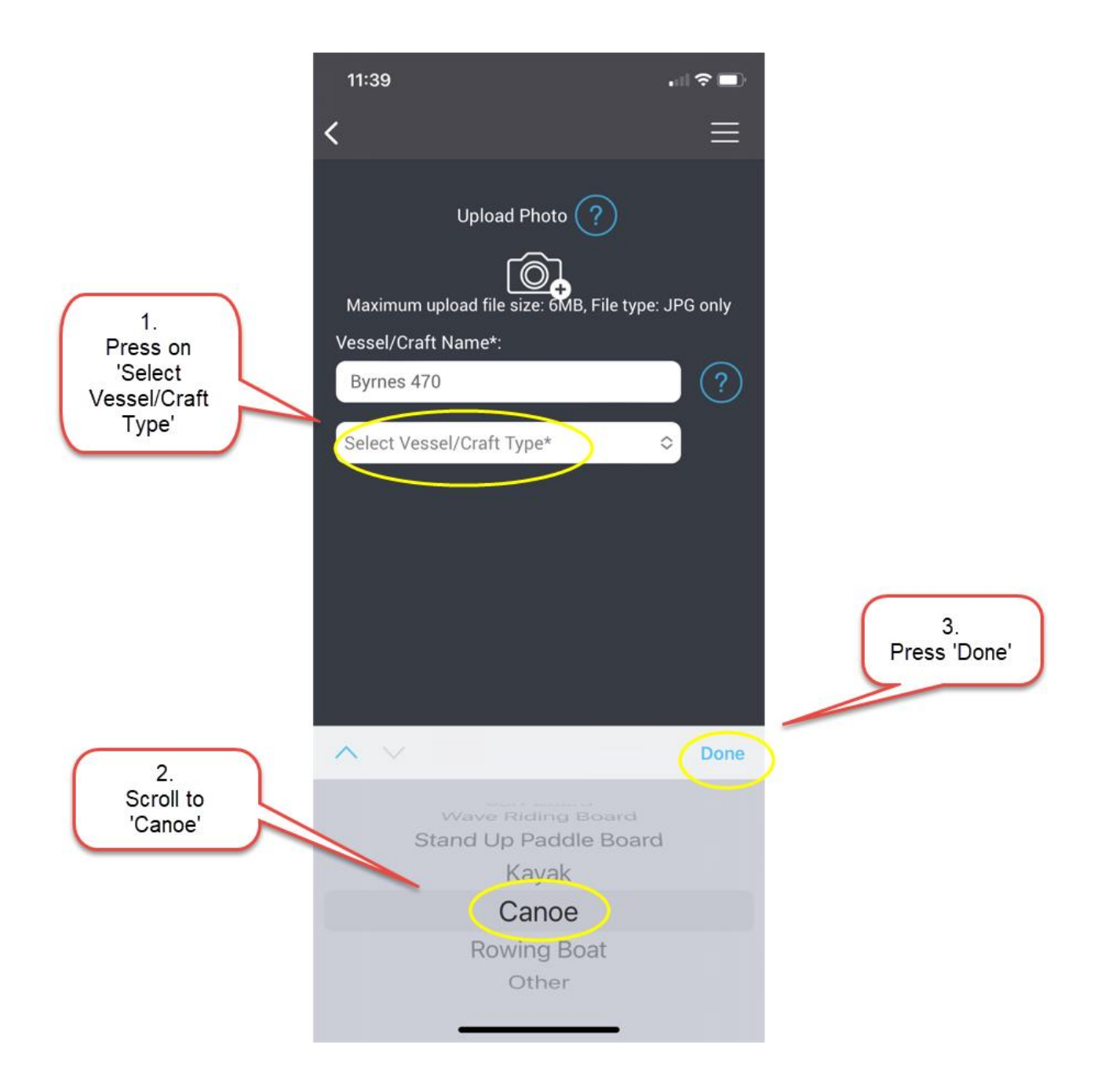

#### Step 8 – Add Canoe Details

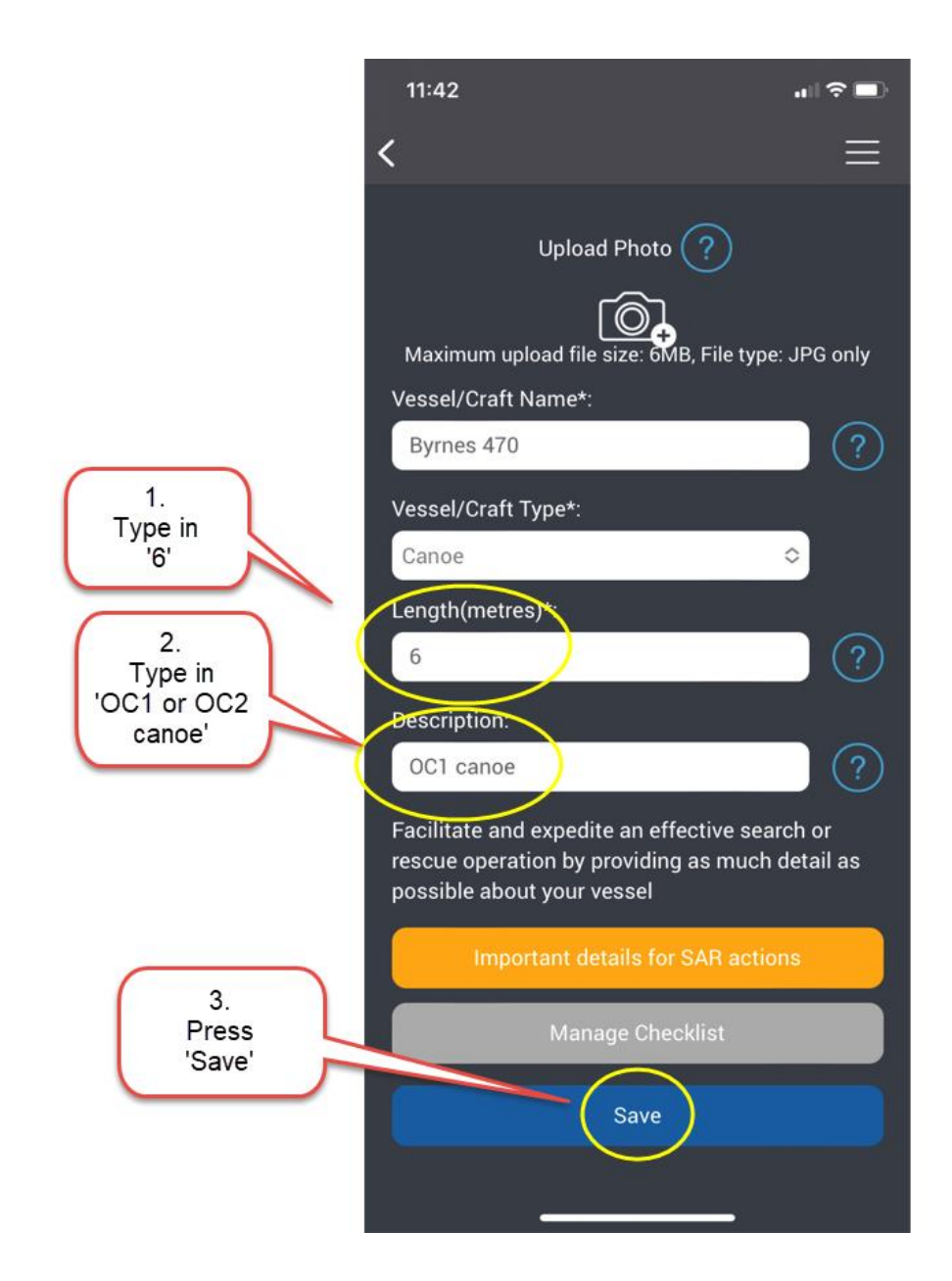

#### 9. – Your name/canoe number is now ready

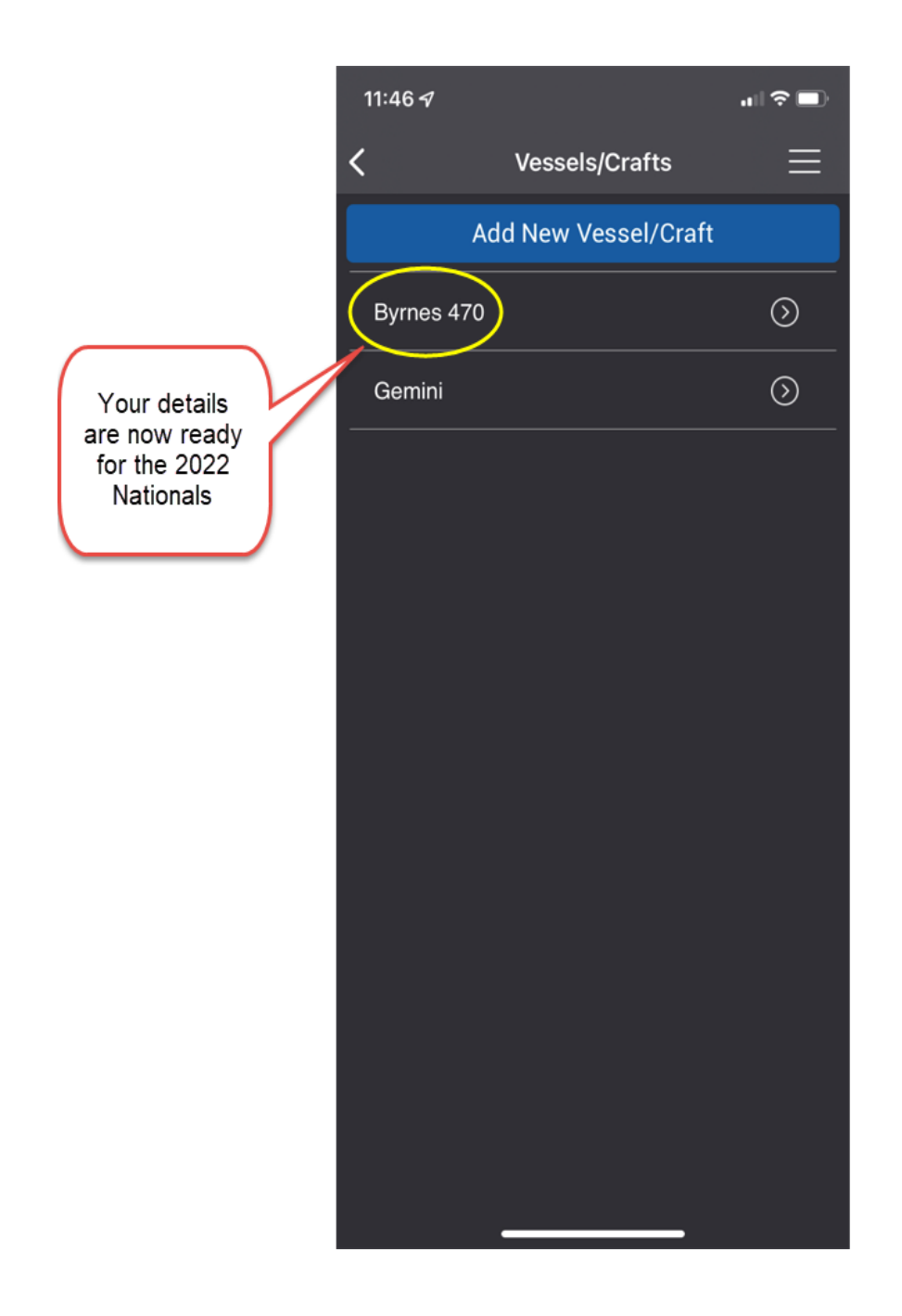

**NOTE -** Your name/canoe number is now complete and ready for the OC1/OC2/V1/Ski races and available to be added when the Group Activity Code is made available.

## Section 2

## Club name and Division for OC6 Races ONLY

## Step 6 – Add your details (Note – Do NOT install a photo)

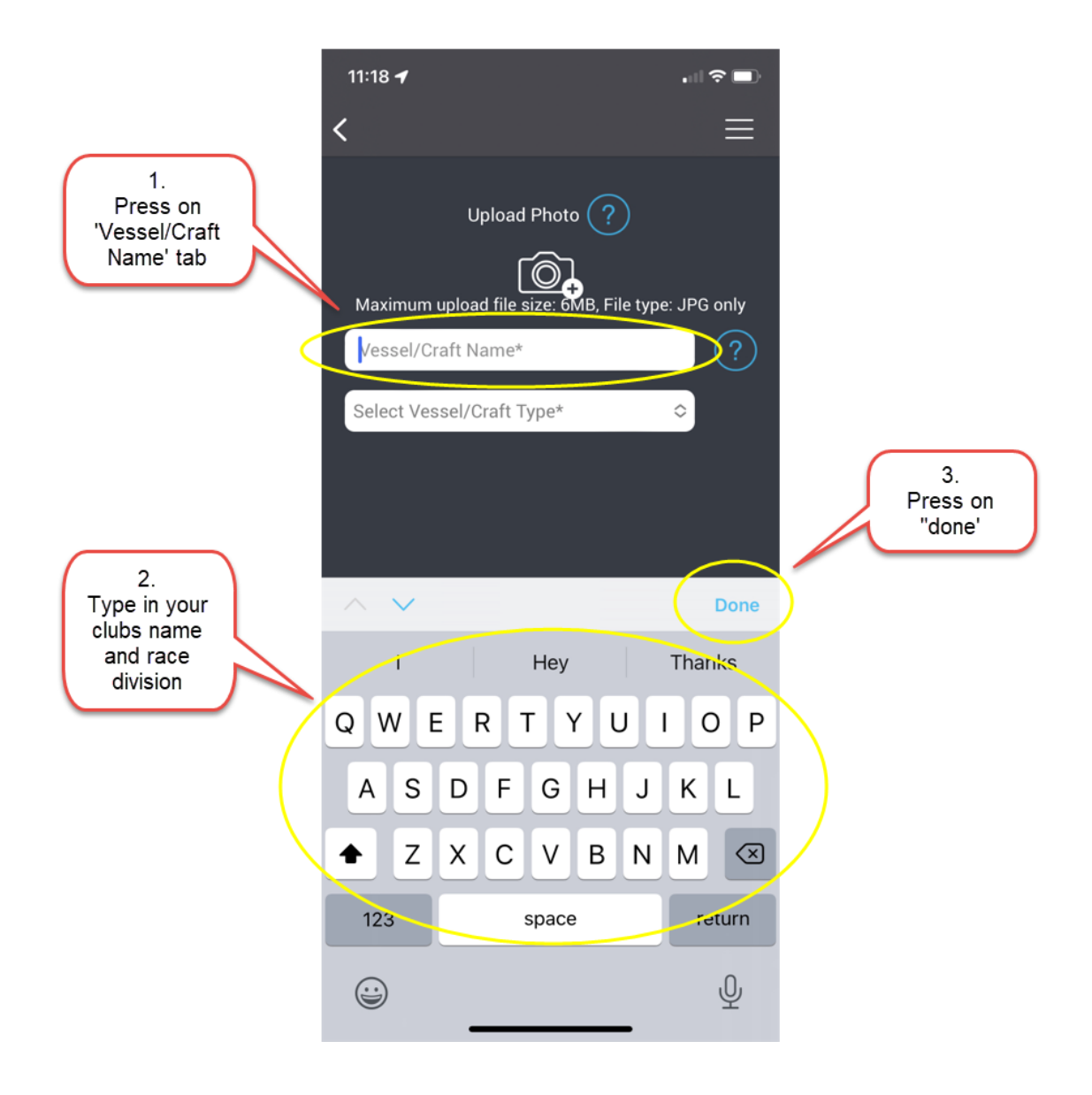

## Step 7 – Select craft Type

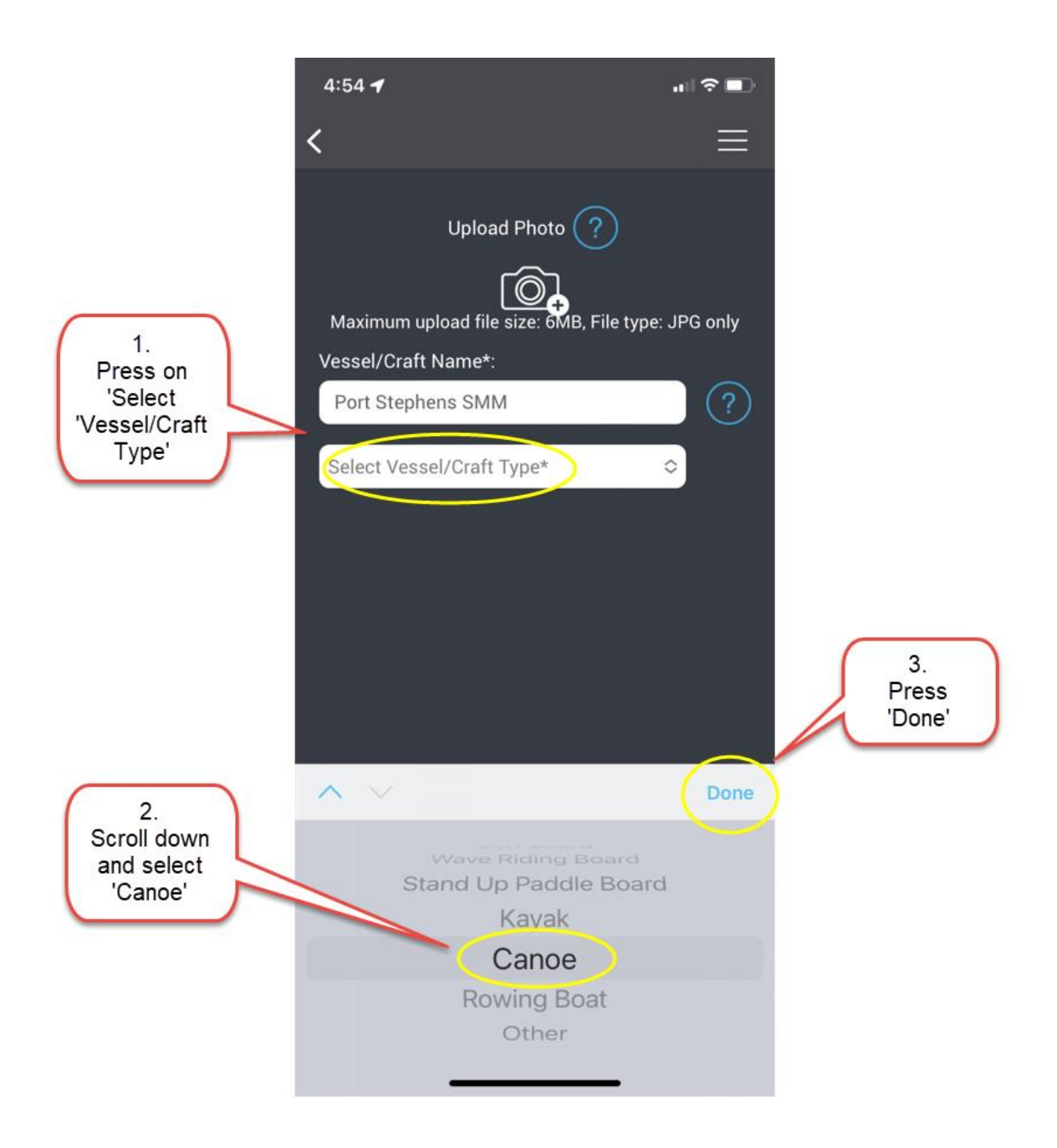

#### Step 8 – Add Canoe Details

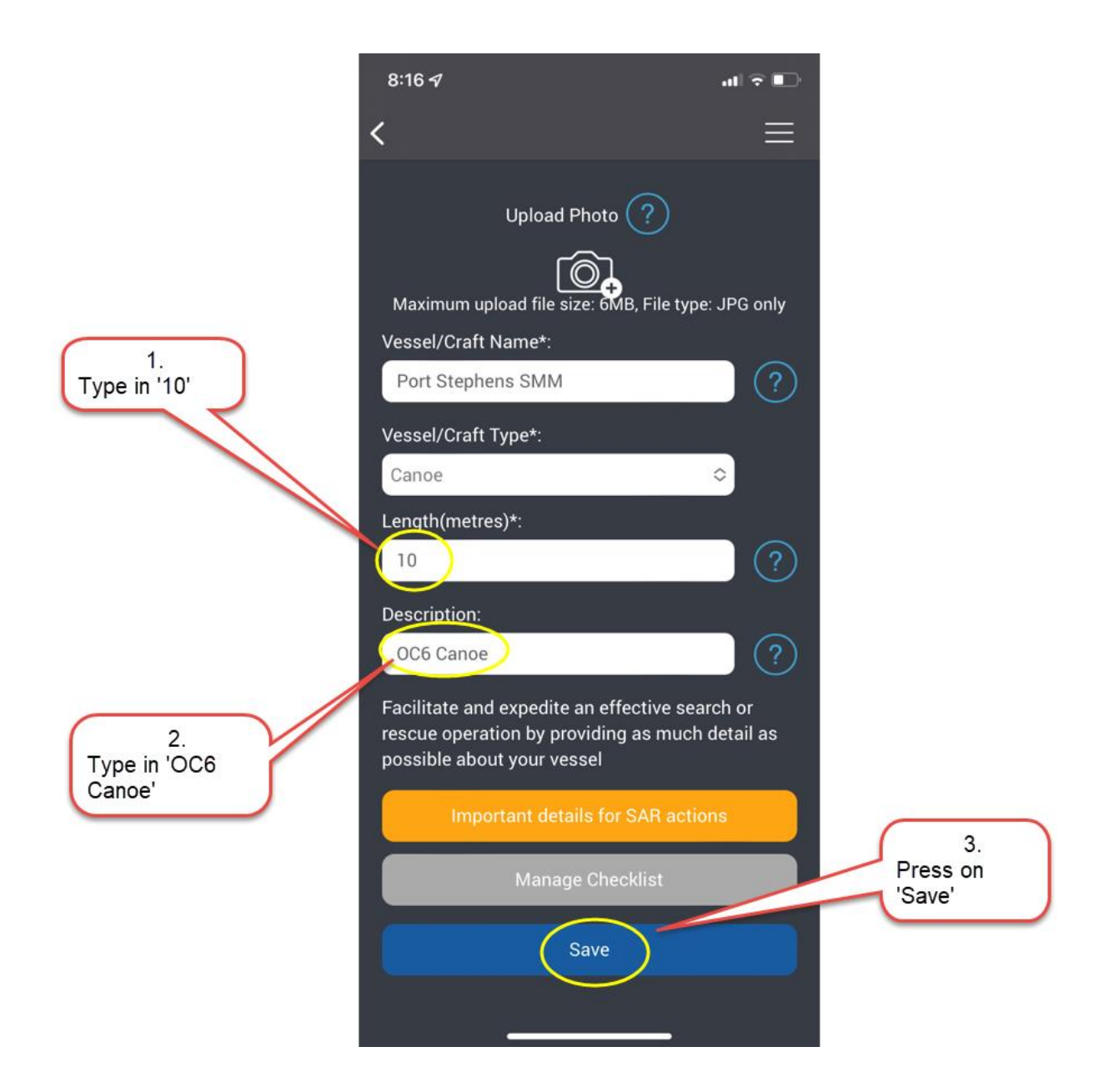

#### 9. – Your Club/crew name is now ready

|                                                               | 5:02 ┥    |                      | ı⊪≎∎       |
|---------------------------------------------------------------|-----------|----------------------|------------|
|                                                               | <         | Vessels/Crafts       | ≡          |
|                                                               |           | Add New Vessel/Craft |            |
|                                                               | Byrnes 4  | 70                   | $\bigcirc$ |
|                                                               | Gemini    |                      | $\odot$    |
|                                                               | Port Step | hens SMM             | $\bigcirc$ |
| Your details<br>are now<br>ready for the<br>2022<br>Nationals |           |                      |            |

**NOTE -** Your club/crew's name is now complete and ready for the OC6 races and available to be added when the Group Activity Code is made available.

Part B

These instructions are to assist in installing the correct Group Activity Code, how to call for assistance and how to stop tracking for the races at the 2022 AO National OC6 Outrigging Marathon Titles.

Section 1 - How to Install the Group Activity Code

**Section 2** - How to Call for Assistance on the SafeTrx App

Section 3 - How to stop SafeTrx Tracking

**NOTE –** This Group Activity Code will **ONLY** be made available at each Race Briefing.

**NOTE –** Please download the SafeTrx App to your mobile device and register your personal details before this Saturday 28 May to ensure no delays.

**NOTE -** Please bring a waterproof bag for your mobile device and ensure it is always secure in the canoe and accessible to the steerer.

## Section 1

## How to Install the Group Activity Code

Step 1 - Open up SafeTrx App on your phone.

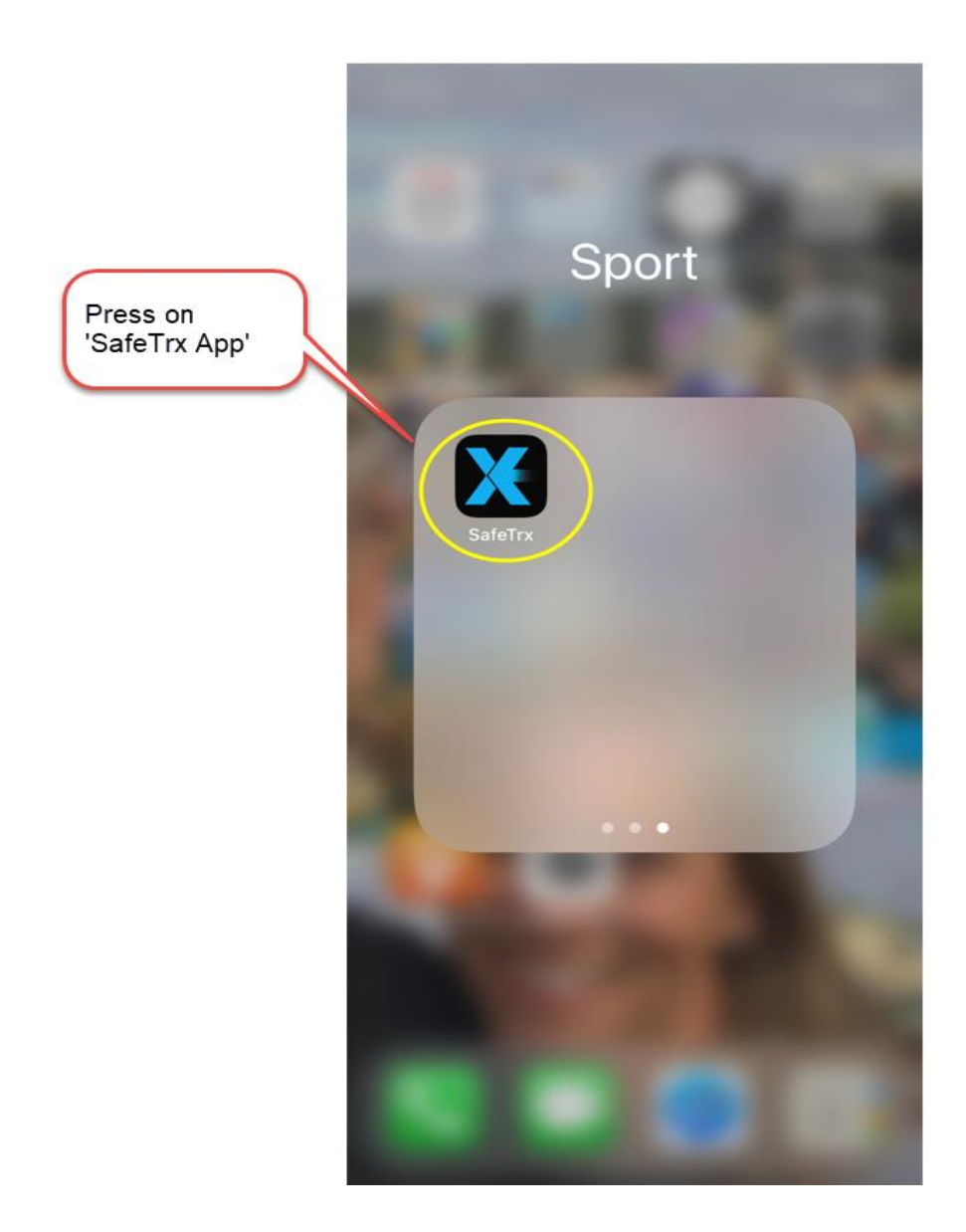

## Step 2 - Press on 'Track Only'

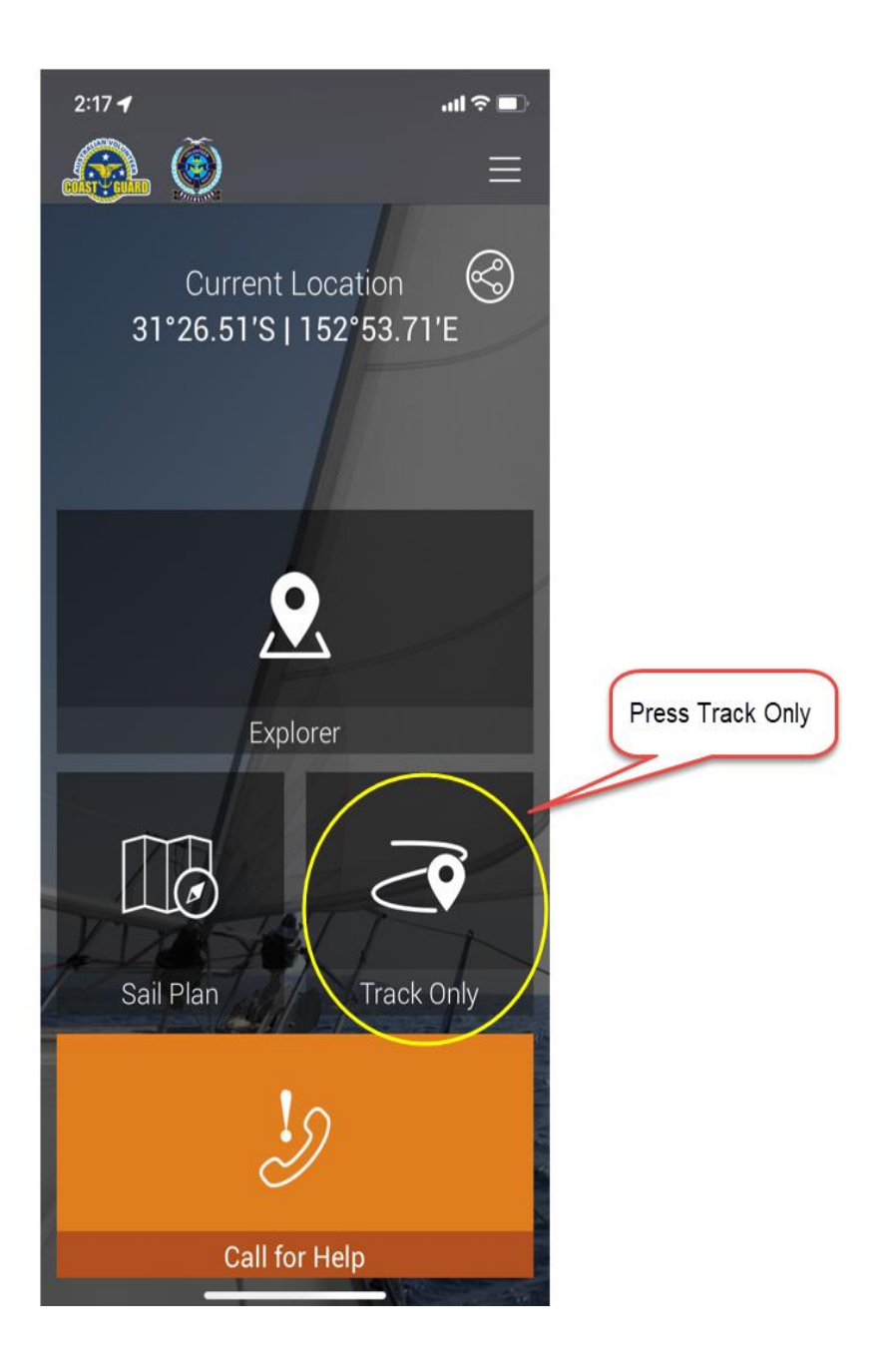

#### Step 3 - Press on 'Select Activity'

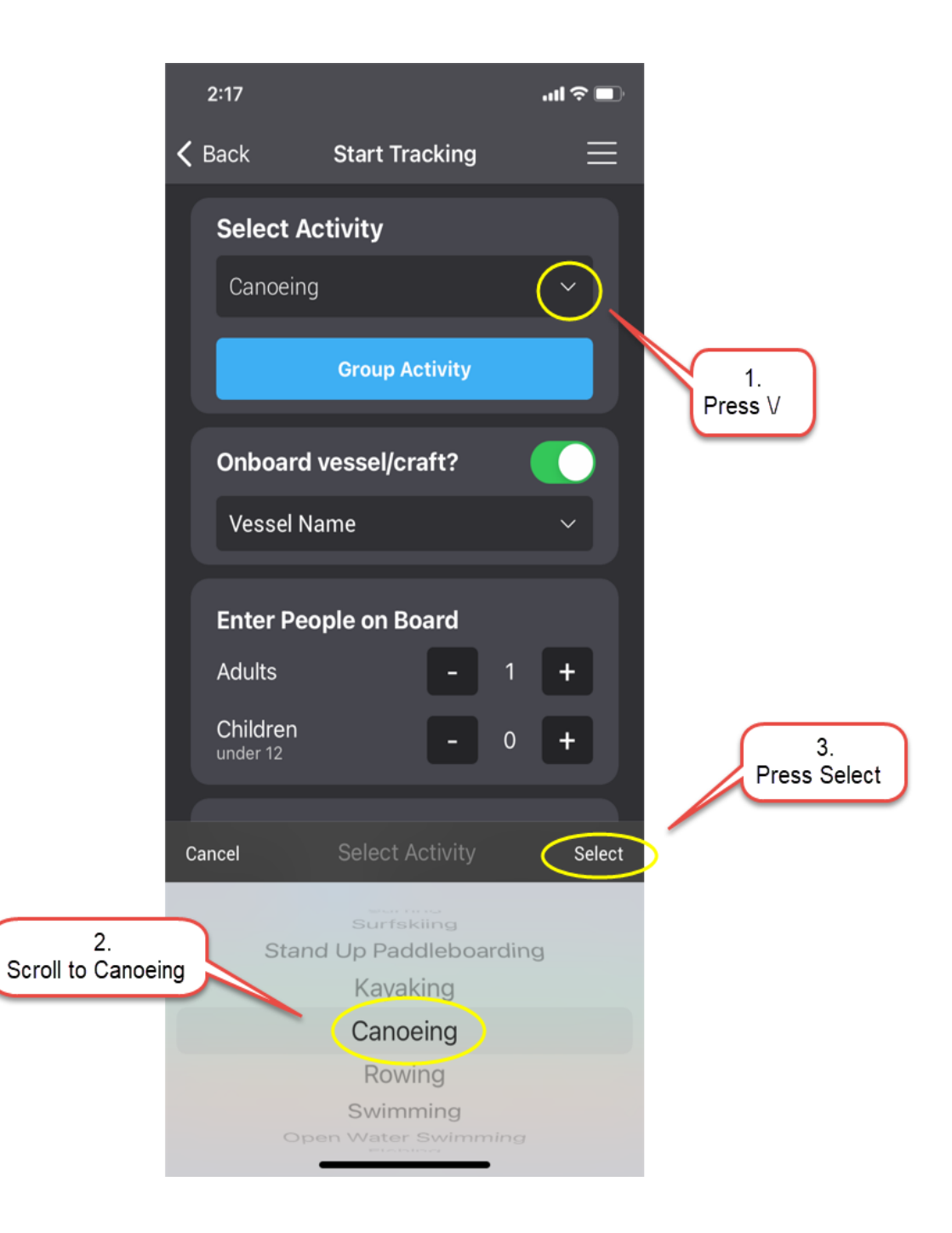

#### Step 4 – Press on 'Group Activity'

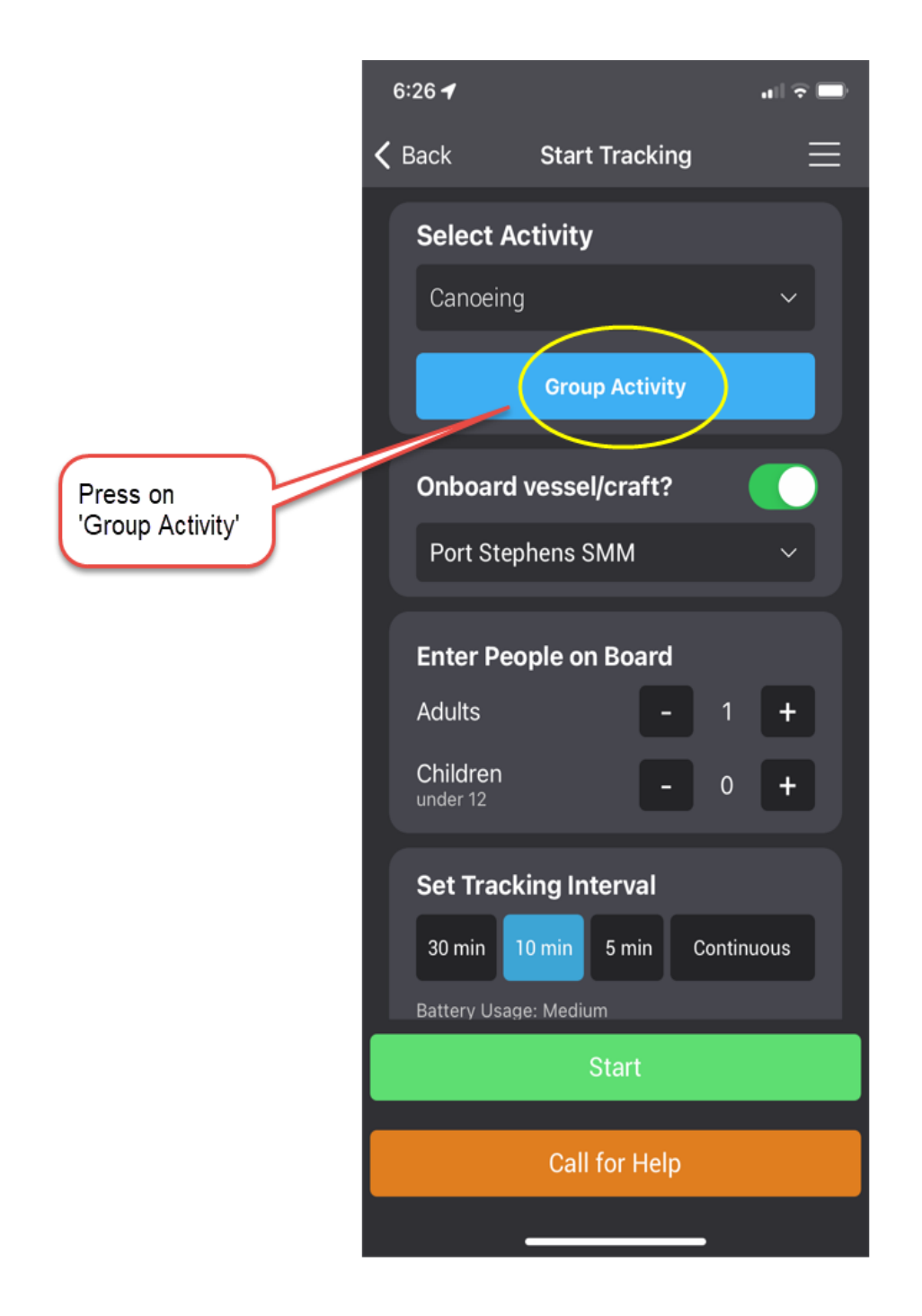

## **Step 5 - Press on the 'Enter Code' Bar and type in the Group Activity Code**

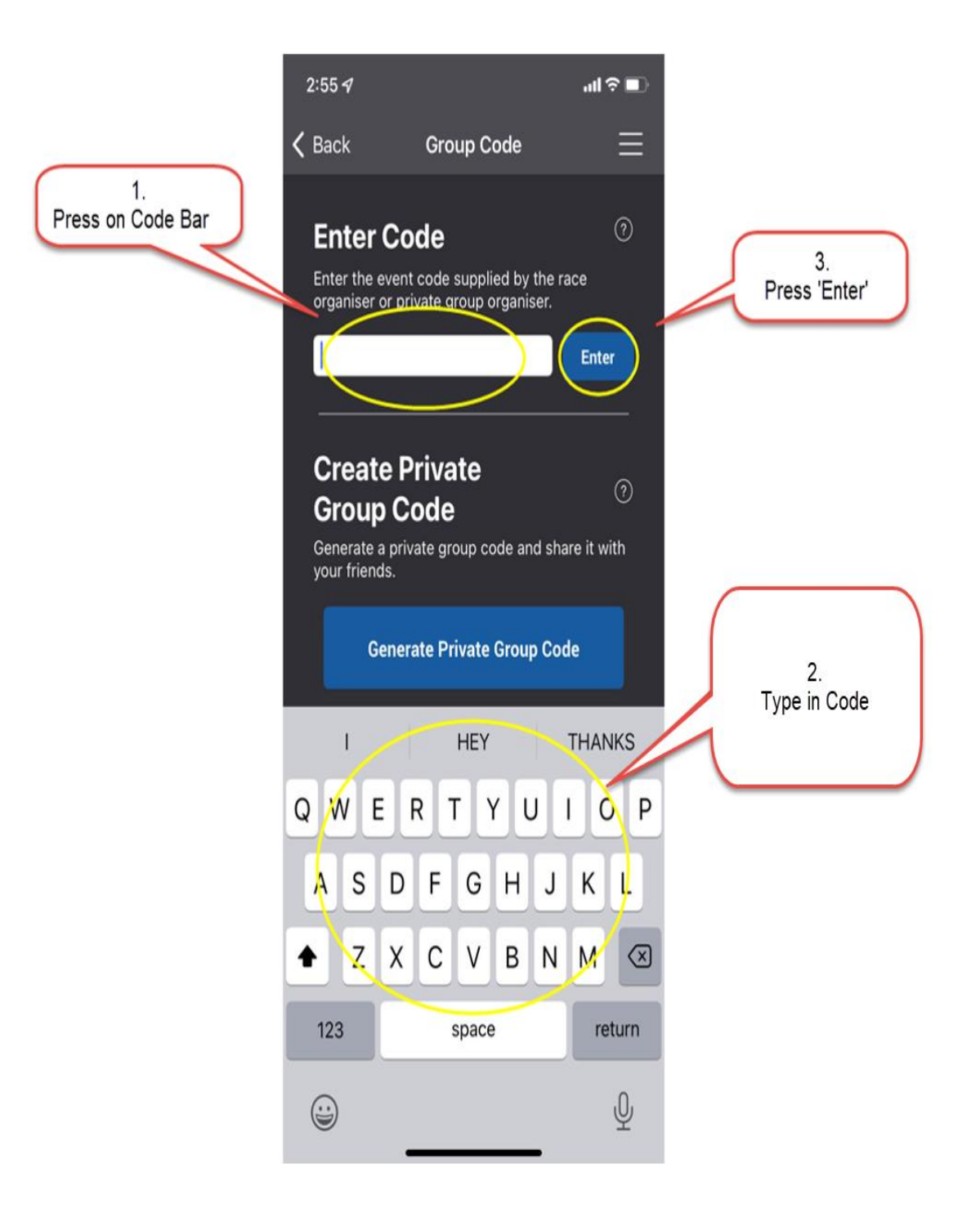

## Step 6 – Press 'OK' to proceed

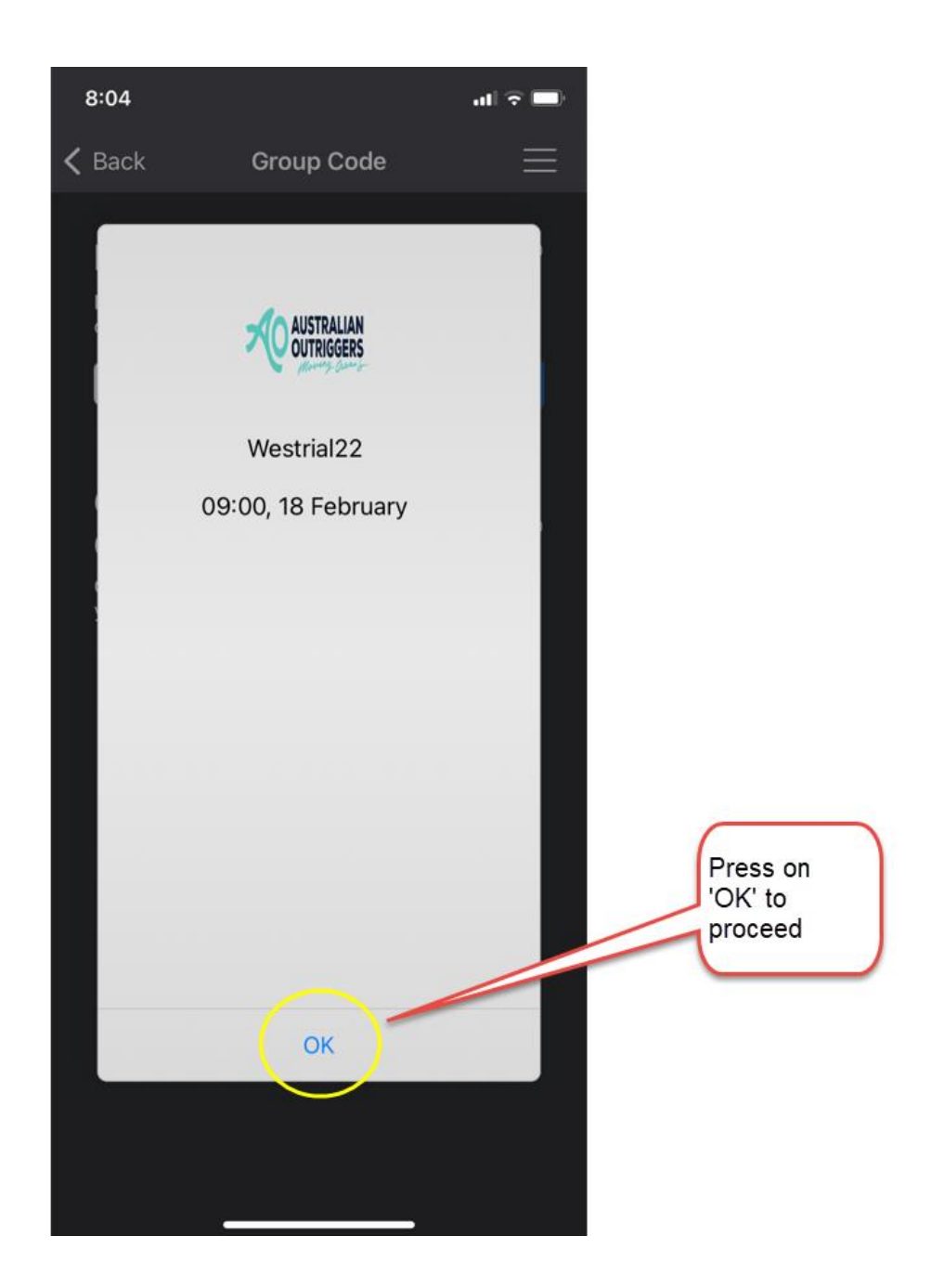

## For OC1 / OC2 / V1 / Ski Race ONLY

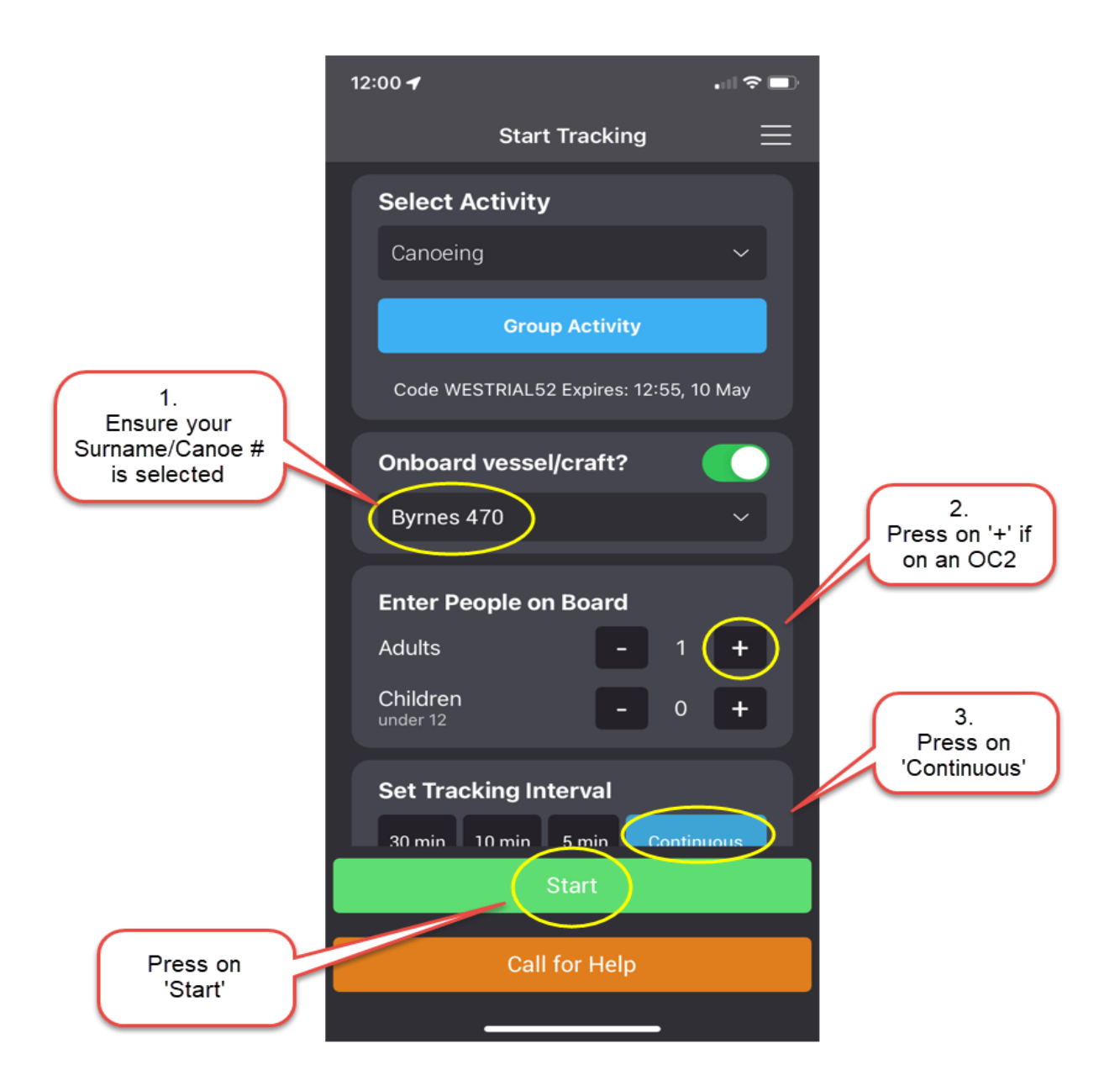

## For OC6 Races ONLY

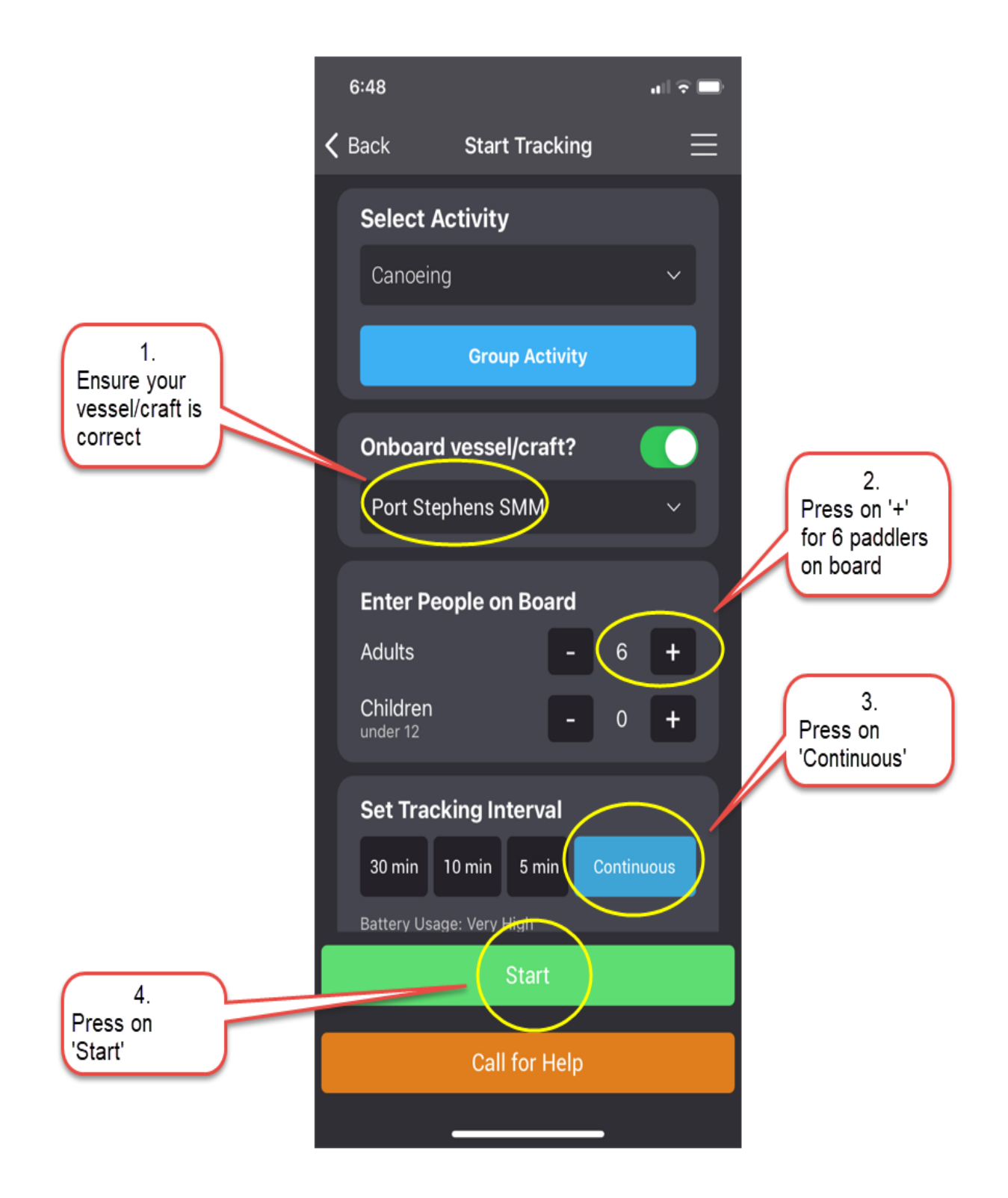

SafeTrx will automatically start tracking on your mobile device.

## Section 2

## How to call for Assistance on the SafeTrx App

The following instructions are for an Emergency Situation where help is required.

#### Step 1 – press on 'Call for Help'

|                                                             | 8:20 🕇                                                          | al 🗟 🗩         |
|-------------------------------------------------------------|-----------------------------------------------------------------|----------------|
|                                                             | Trip in Progress                                                | =              |
|                                                             | Canoeing: Port Stephens S<br>Code TRIAL22 Expires: 09:15, 18 Fo | SMM<br>ebruary |
|                                                             | Tracking in Progress                                            |                |
|                                                             | Elapsed Time Speed                                              |                |
|                                                             | 00:00.04 0.0                                                    | Kts            |
| Press on<br>'Call for Help'<br>if you require<br>assistance | Change Tracking Interval                                        |                |
|                                                             | 30 min 10 min 5 min Co                                          | ntinuous       |
|                                                             | Location Accuracy     Very Good                                 |                |
|                                                             | Stop                                                            |                |
|                                                             | Call for Help                                                   |                |
|                                                             | <b>Q</b>                                                        | <              |
|                                                             |                                                                 |                |

#### Step 2 – Press on 'ASSISTANCE'

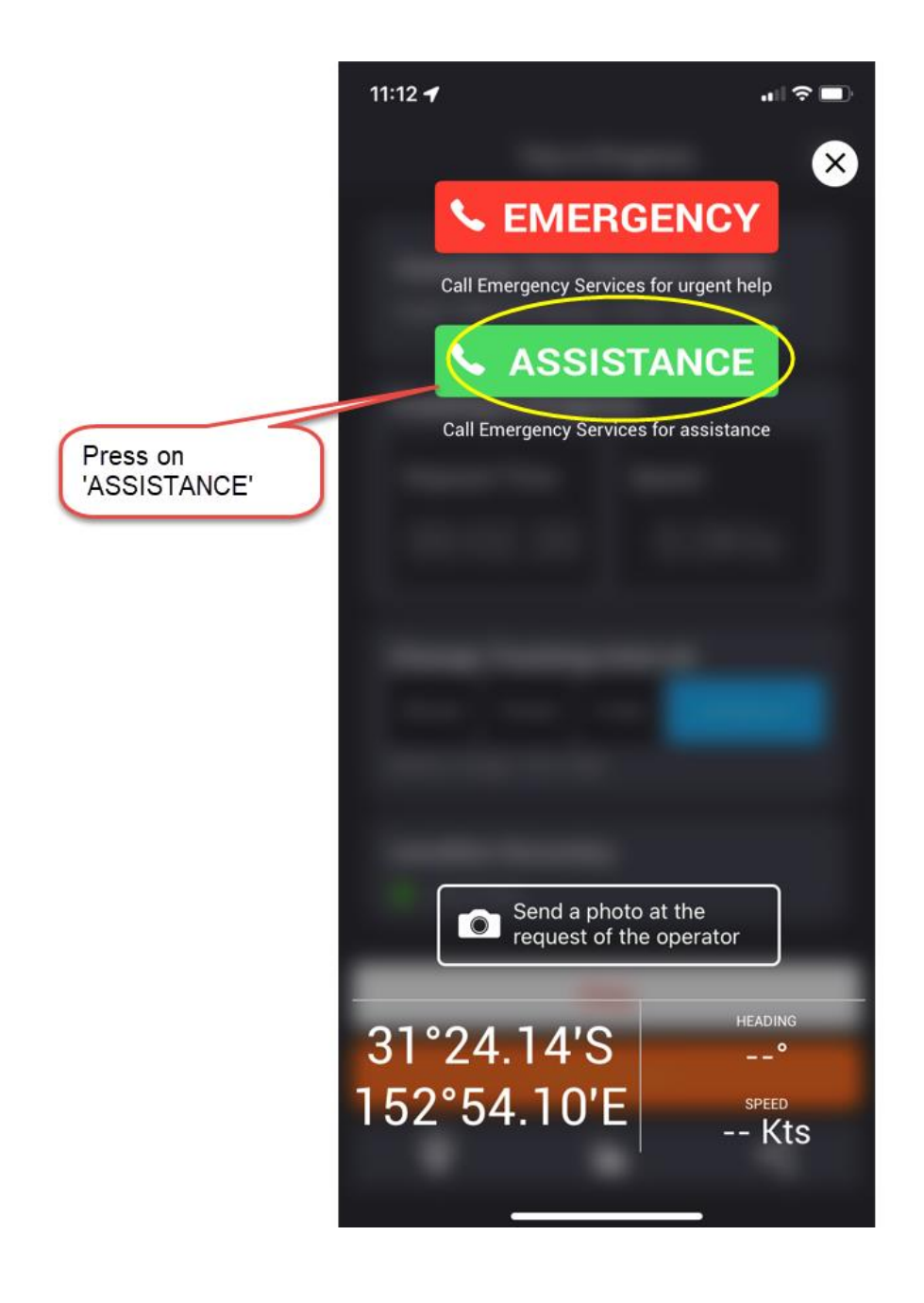

The Race Directors and Emergency Services will receive a message via email. This email will send your phone number and GPS Co-ordinates so that you can be contacted and Emergency crews can be directed to your position to assist.

## Section 3

## How to stop the SafeTrx App from tracking

The following instructions are for after the completion of the race.

## Step 1 – Press 'Stop' to finish Tracking

| Trip in Progress     Canoeing: Port Stephens SMM   Code TRIAL 22 Expires: 09:15, 18 February     Tracking in Progress   Elapsed Time   Speed   00:33.45   Speed   0.0Kts   Change Tracking Interval   Io min   Io min   Io min   Io min   Stop' to stop   racking   Very Good |                                  | 8:54 🖌 🛛 💷                                                                     |
|----------------------------------------------------------------------------------------------------|----------------------------------|--------------------------------------------------------------------------------|
| Canoeing: Port Stephens SMMCode TRIAL22 Expires: 09:15, 18 FebruaryTracking in ProgressElapsed TimeSpeed00:33.45Speed0.0Kts0.0KtsOnim10 min5 minContinuousBattery Usage: Very HighLocation AccuracyImage: Very GoodStop                                                       |                                  | Trip in Progress 📃                                                             |
| Tracking in Progress         Elapsed Time       Speed         00:33.45       0.0Kts         Change Tracking Interval         30 min       10 min       5 min         Oontinuous       Battery Usage: Very High         Location Accuracy         (*) Very Good       Stop     |                                  | <b>Canoeing: Port Stephens SMM</b><br>Code TRIAL22 Expires: 09:15, 18 February |
| Elapsed TimeSpeed00:33.450.0KtsChange Tracking Interval30 min10 min5 minContinuousBattery Usage: Very HighLocation AccuracymarkingVery Good                                                                                                    |                                  | Tracking in Progress                                                           |
| OO:33.45       O.OKts         Change Tracking Interval       30 min       10 min       5 min       Continuous         Battery Usage: Very High       Edition Accuracy       Image: Very Good       Very Good                                                                  |                                  | Elapsed Time Speed                                                             |
| Change Tracking Interval         30 min       10 min       5 min       Continuous         Battery Usage: Very High         Press 'Stop' to stop tracking       Very Good         Stop                                                                                         |                                  | 00:33.45 0.0Kts                                                                |
| Press 'Stop' to stop<br>tracking Very Good                                                                                                    |                                  | Change Tracking Interval                                                       |
| Press 'Stop' to stop<br>tracking<br>Very Good                                                                                                    |                                  | Battery Usage: Very High                                                       |
| Stop                                                                                                    | Press 'Stop' to stop<br>tracking | Location Accuracy<br>⊙ Very Good                                               |
|                                                                                                    |                                  | Stop                                                                           |
| Call for Help                                                                                                    |                                  | Call for Help                                                                  |
| <b>Q</b> 🖄 <                                                                                                    |                                  | <ul><li>♥ </li><li></li></ul>                                                  |

#### Step 2 - Press 'OK' to stop Recording

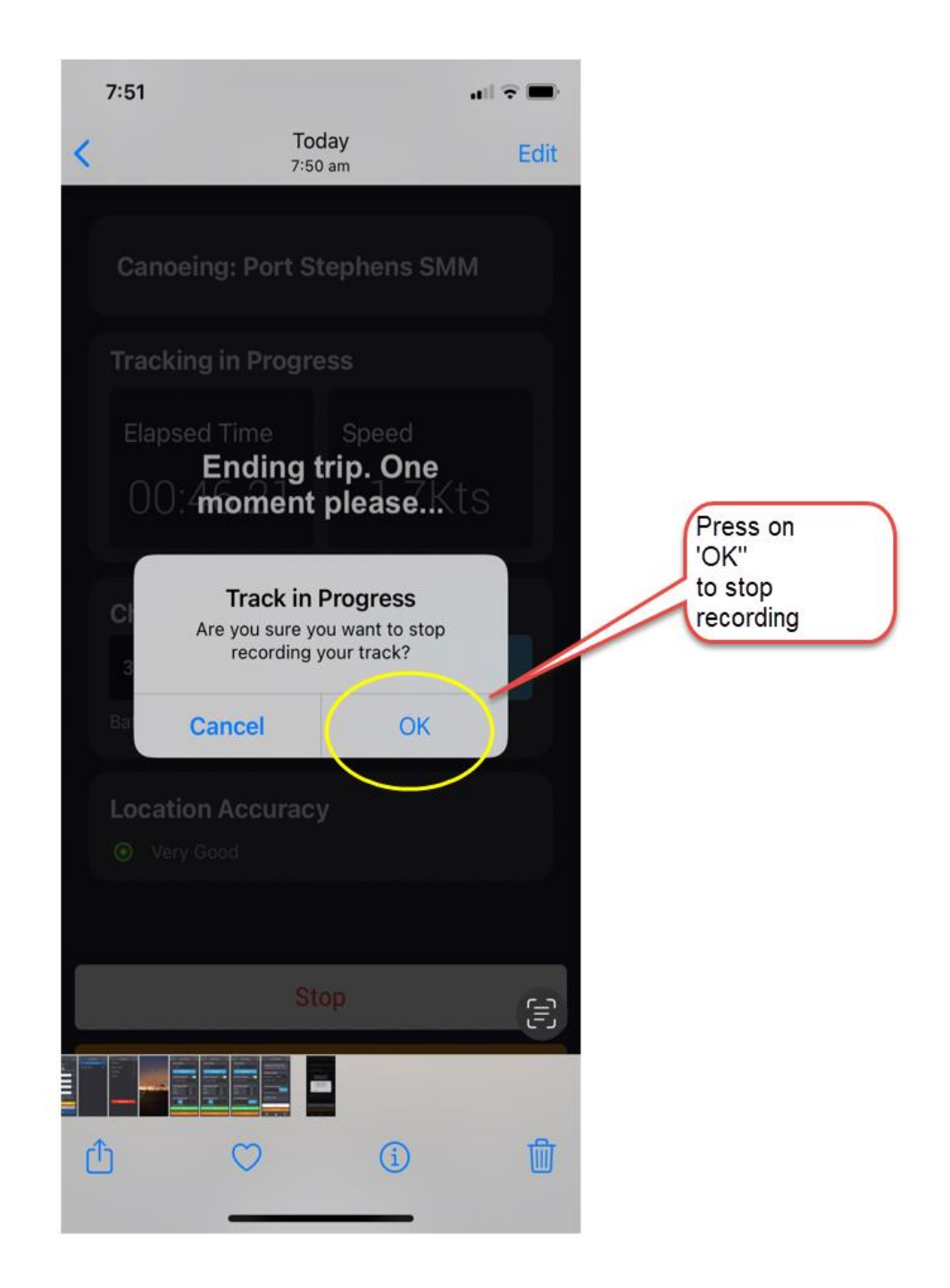

Your SafeTrx App will automatically stop and you will receive an email to confirm.